## •• OEC<sup>®</sup> | payments

#### OEConnection.com

## How to Self-Enroll in OEC Payments

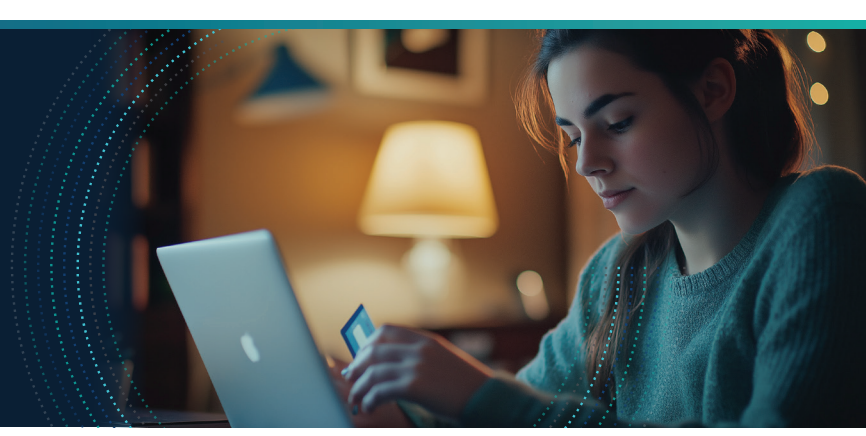

#### OEC Payments is the most reliable way to get paid weekly for your parts orders within RepairLink.

Activate

Stripe account status: N/A

Say goodbye to bounced checks, cash-handling risks, and complicated return processes. With just a few guick steps, you'll be ready to simplify your workflow and ensure reliable, on-time payments.

#### Follow the instructions below to get started today!

1. First, from the RepairLink or D2DLink tab, click Application Setup.

Note: You can also go to the Payments tab and click Account Setup to get started.

Click Payments from the left-hand navigation.

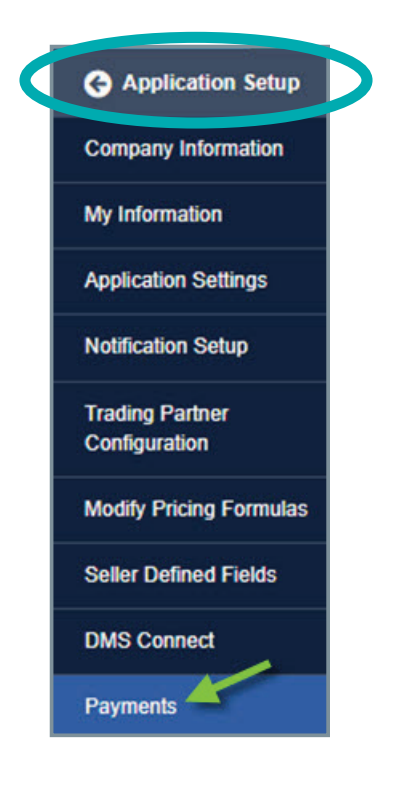

2. Click Activate to launch the Stripe account setup window.

### payments

#### Start using a secure, timely, and predictable payments solution.

Streamline your accounts receivable process by offering a safe, timely, and cost-effective payment solution. Enroll now to access low fees, automatic refunds on returned parts, and the ability to charge restocking fees.

EC Terms & Conditions (Stripe Services)

#### 3. Enter your Email, then click Submit.

| OFConnection                                       | Get started with Stripe                                                                                                    |
|----------------------------------------------------|----------------------------------------------------------------------------------------------------|
| partners with<br>Stripe for<br>secure<br>payments. | If you're completing this form on behalf of a<br>business, it must be completed by the business<br>owner or someone with significant managemen<br>responsibility of that business. |
| ← Return to OEConnection                           | Email                                                                                                    |
| C Mitum to Occonnection                            | me@example.com                                                                                                    |
|                                                    | Mana a Christian sector of 2 Mana and use the states and 2                                                                                                    |

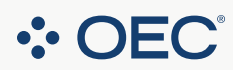

3600 Embassy Parkway | Suite 300 | Fairlawn, OH 44333 888.776.5792 OEConnection.com

## •• OEC<sup>®</sup> | payments

## How to Self-Enroll in OEC Payments

4. Create a Password and then click Submit.

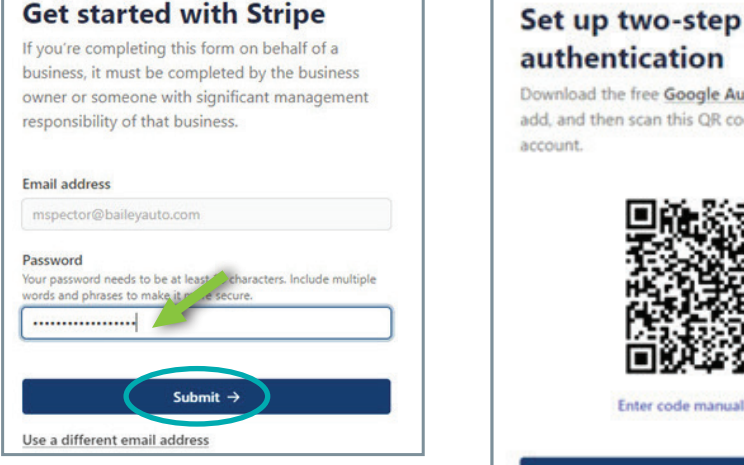

5. Follow the directions to Set up two-step authentication, then click Next.

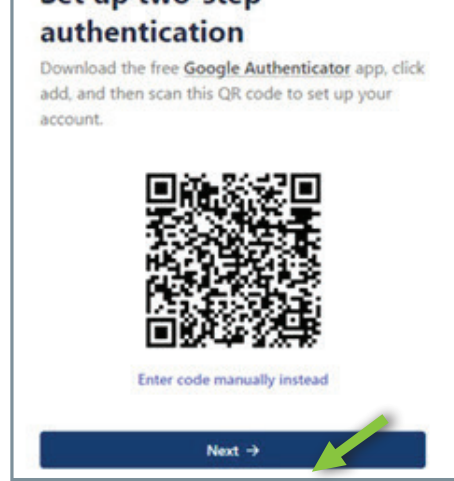

6. Enter your Legal business name then scroll down to add the required business details in the fields provided. Click Continue.

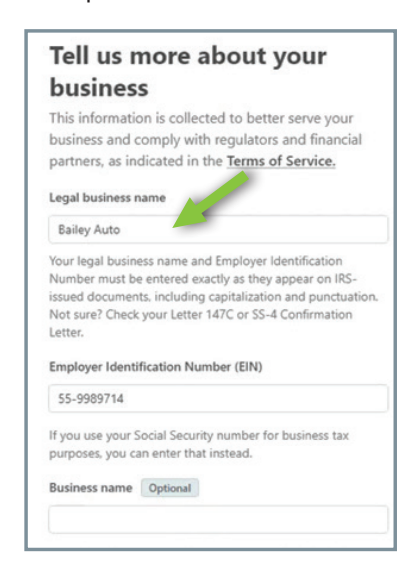

7. Enter the required details for the business representative. This must be someone who has significant responsibility for your business.

**IMPORTANT:** Do not check the **I own** 25% or more of the company box if the representative is not an owner of the company.

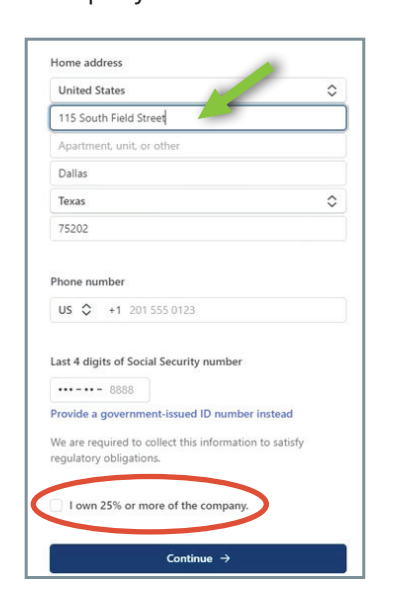

8. Click a tile to select an account for payouts.

Note: If you do not see the account you want, click Enter bank account credentials instead and follow the instructions to add an account.

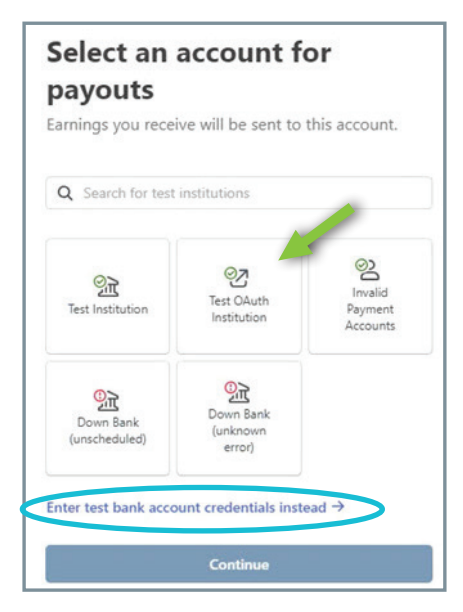

9. In the confirmation window, click Agree and continue.

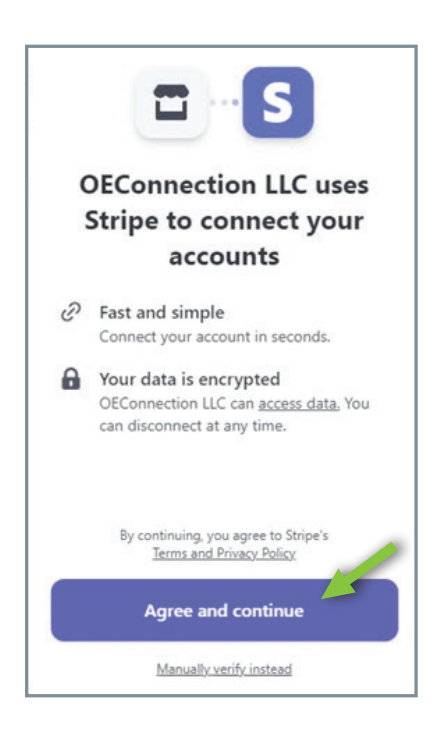

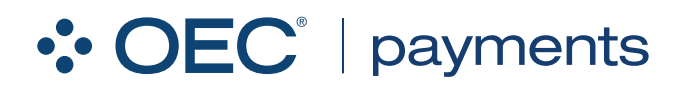

### How to Self-Enroll in OEC Payments

10. All of your accounts will automatically be selected to connect. Click **Connect accounts** to continue.

**Note:** If needed, click an account to remove it.

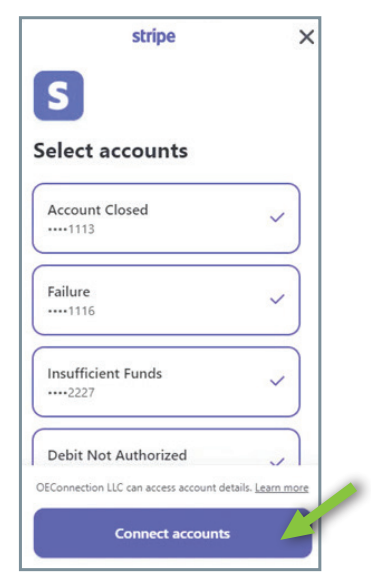

 Type the required public details for customers in the fields provided.

**Note:** Scroll down to see additional fields.

Click Continue.

| CUSTOMETS<br>This information may be visible in payment                                                                                                    |                                                                          |                                 |
|----------------------------------------------------------------------------------------------------|--------------------------------------------------------------------------|---------------------------------|
|                                                                                                    |                                                                          | tatements, invoices, and receip |
| Statement descriptor                                                                                                    |                                                                          |                                 |
| BAILEY AUTO                                                                                                    | 5                                                                        |                                 |
| ŝ                                                                                                    |                                                                          |                                 |
|                                                                                                    | \$20.00                                                                  |                                 |
| BAILEY AUTO                                                                                                    | \$340.00                                                                 |                                 |
|                                                                                                    | \$63.00                                                                  |                                 |
|                                                                                                    |                                                                          |                                 |
| Your statement descriptor shows up<br>ank or credit card statements. It sh<br>shortened descriptor Optional                                                 | o on your customers'<br>lould be 5-22 character                          |                                 |
| our statement descriptor shows up<br>ank or credit card statements. It sh<br>ihortened descriptor Optional<br>BAILEY AUT                                    | o on your customers'<br>lould be 5-22 character                          |                                 |
| Our statement descriptor shows up<br>ank or credit card statements. It sh<br>hortened descriptor Optional<br>BAILEY AUT                                     | o on your customers'<br>ioulid be 5-22 character:                        |                                 |
| our statement descriptor shows up<br>ank or credit card statements. It sh<br>hortened descriptor Optional<br>BAILEY AUT                                     | o on your customers'<br>loould be 5-22 characters<br>\$20.00             |                                 |
| our statement descriptor shows up<br>ank or credit card statements. It sh<br>hortened descriptor Optional<br>BAILEY AUT<br>BAILEY AUT<br>BAILEY AUT- TSHIRT | o on your customers'<br>loould be 5-22 characters<br>\$28.00<br>\$340.00 |                                 |

11. Click **Done** on the Success window.

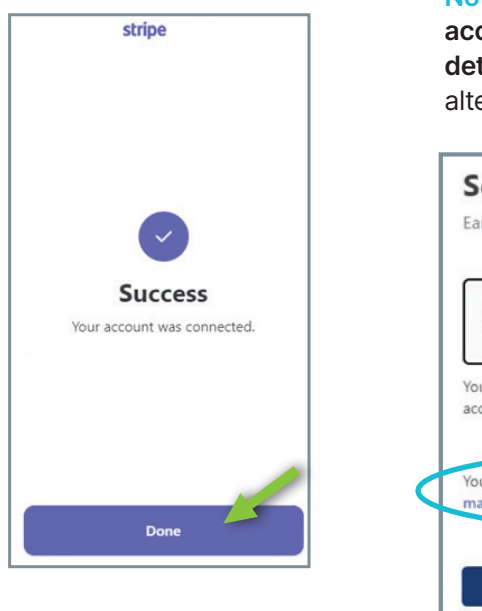

12. Select an account for payouts, then click **Continue**.

**Note:** You can click **link another account** or enter **bank account details manually** to set up an alternative account for payouts.

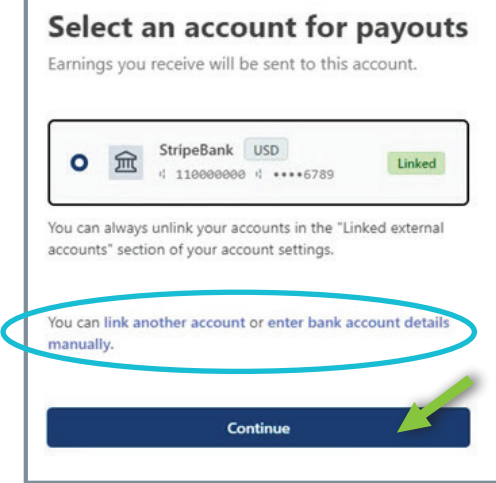

14. Review your details, then scroll down to click Agree and Submit.

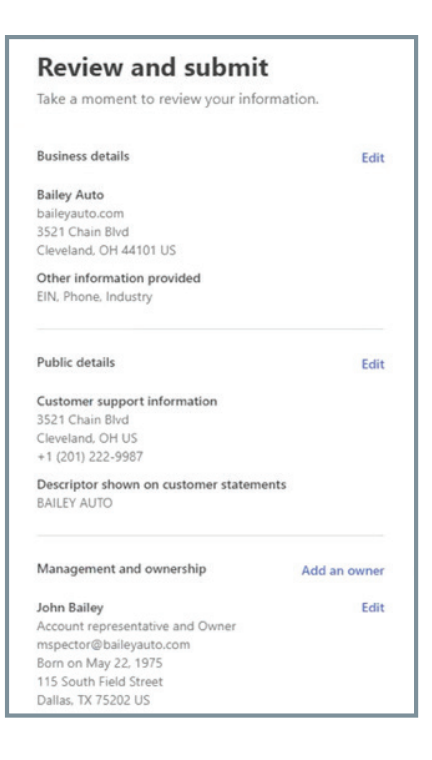

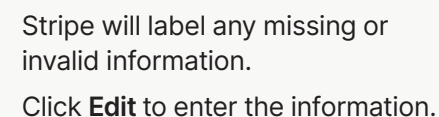

Once confirmed, a dealer account is created in the OEC Stripe platform, and the dealer OEC ID will be tied to this account.

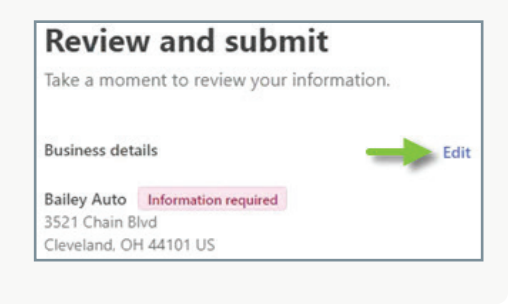

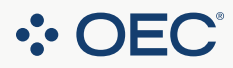

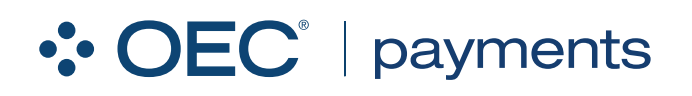

### How to Self-Enroll in OEC Payments

15. The status of your account is displayed in the **Dealer Portal** on the **Accounts Setup page** in the **Payments** tab.

For more information, see the article OEC Payments: Checking Your Stripe Account Status in the Dealer Portal.

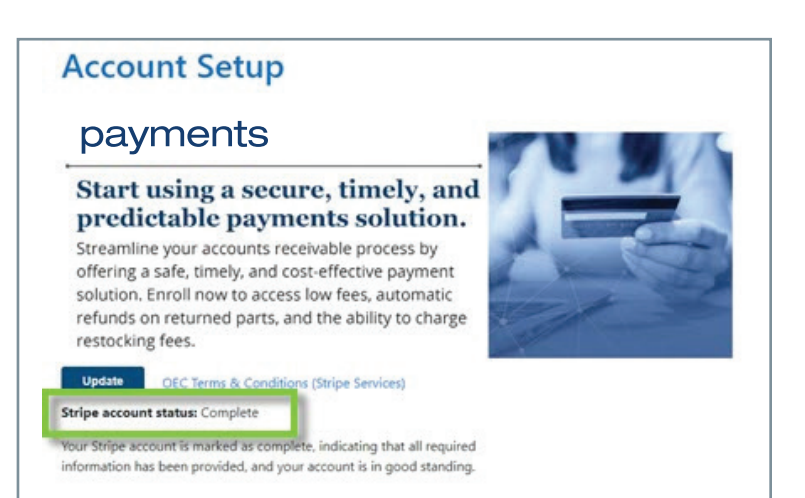

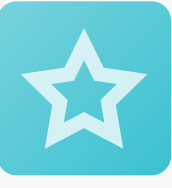

# Congratulations, you are now enrolled in OEC Payments!

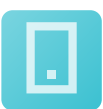

If you need further assistance with connecting your dealership to Payments, please contact support at support@oeconnection.com or call us at 888.776.5792, Option 1

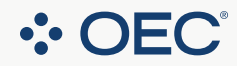